# HKUVPN2 Installation and Connection Procedure with VPN Client for Windows(WinXP, WinVista and Win7)

(A) Configuration Procedure – Installing VPN Client (To be done once only):

- 1. Download the VPN client from HKU Portal
  - Login HKU Portal (http://hkuportal.hku.hk)
  - Click "Other HKU Portal Services" link if you are using new HKU Portal (i.e. SIS & HCM Portal)
  - Click Services Tab
  - Under Computer Centre Services , click "Download VPN Client for HKUVPN2"
  - Choose and download the VPN client

# 2. Double-click the setup file

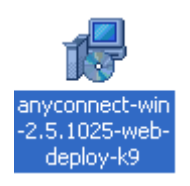

## 3. Click Next

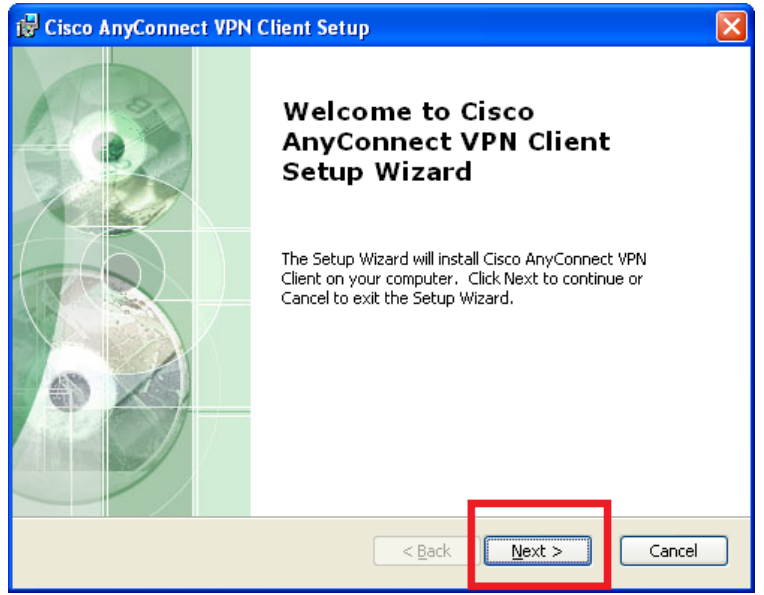

# 4. Select "I accept the terms in the License Agreement", and then click Next

| 🖟 Cisco AnyConnect VPN Client Setup                                                                                                    | X      |
|----------------------------------------------------------------------------------------------------|--------|
| End-User License Agreement<br>Please read the following license agreement carefully                                                                                                    | 2      |
| Client Software License Agreement of Cisco Syst<br>THE SOFTWARE TO WHICH YOU ARE REQUESTING ACCESS<br>THE PROPERTY OF CISCO SYSTEMS. THE USE OF THIS<br>SOFTWARE IS GOVERNED BY THE TERMS AND CONDITION<br>THE AGREEMENT SET FORTH BELOW. YOU (ON BEHALF<br>YOURSELF AND THE BUSINESS ENTITY YOU REPRESENT)<br>AGREE TO THE FOLLOWING TERMS AND CONDITIONS IN<br>TO USE THE SOFTWARE. IF YOU DO NOT AGREE TO THE<br>FOLLOWING TERMS AND CONDITIONS THEN YOU ARE NOT<br>Of accept the terms in the License Agreement | ems    |
| Advanced Installer                                                                                                    | Cancel |

#### 5. Click Install

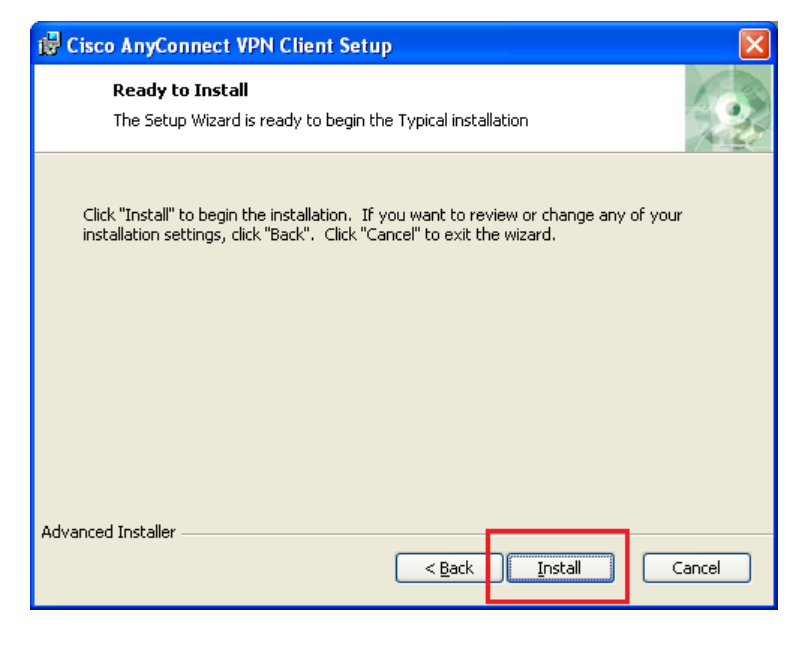

#### 6. Click Finish to complete the setup

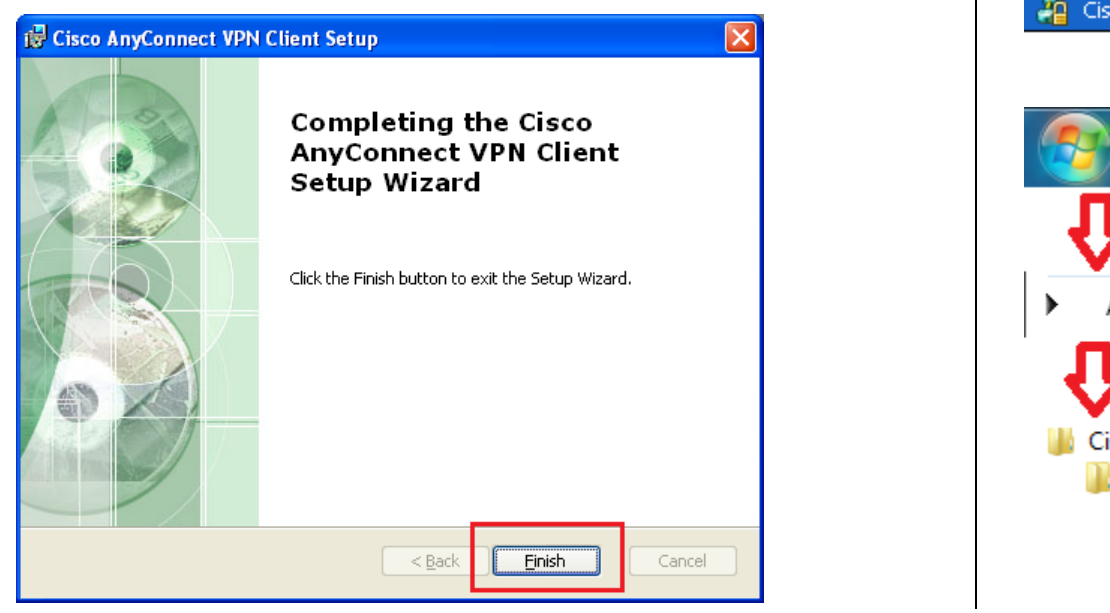

## (B) Connection Procedure

1. Locate the **Cisco AnyConnect VPN Client** program in your Start menu. The exact location of the program in the Start menu will depend on your version of Windows and how it is configured.

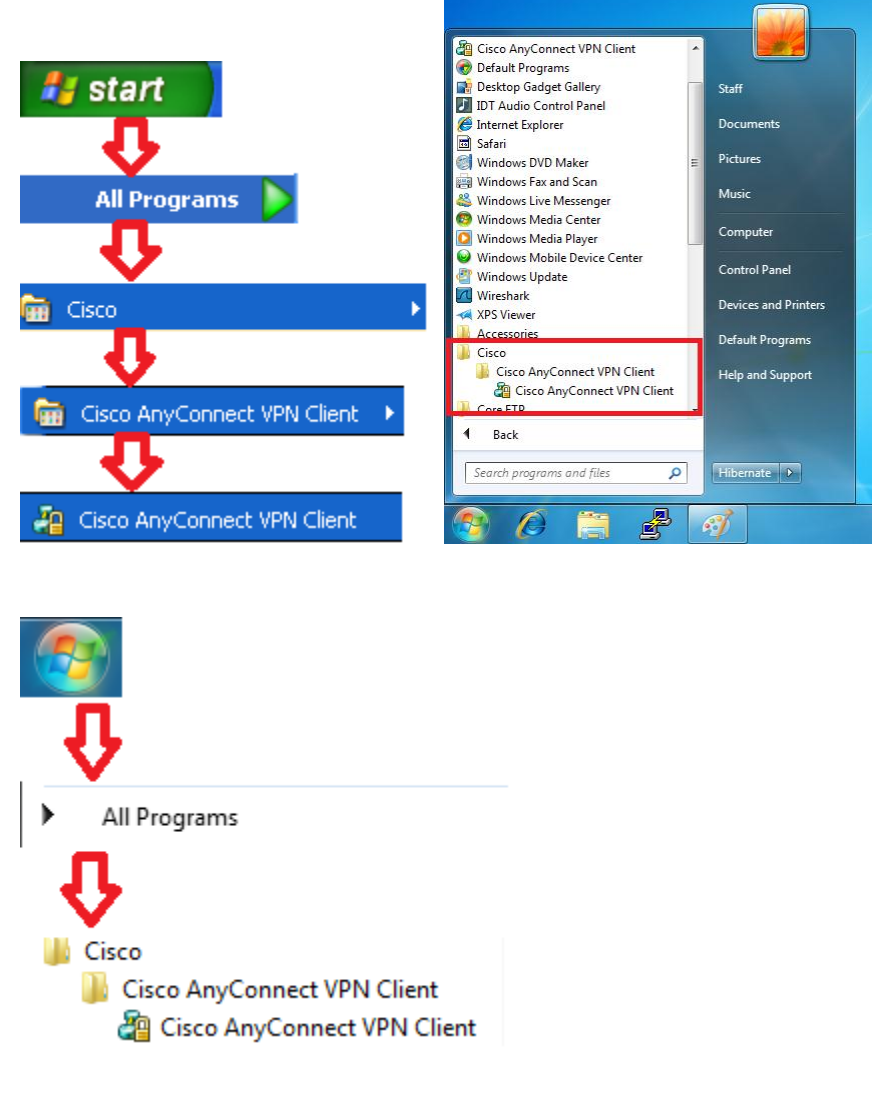

HKUVPN2 Installation and Connection Procedure with VPN Client for Windows (WinXP, WinVista and Win7)

2. Enter sslvpn.hku.hk in Connect to box and click Select button

| 🗿 Cisco AnyCo         | nnect VPN Client     | - 🗆 🛛          |
|-----------------------|----------------------|----------------|
| 🗞 Connection          | 🟮 Statistics 🔮 About |                |
|                       | cisco                |                |
| Connect to:           | sslvpn.hku.hk        | ✓ <sup>3</sup> |
|                       |                      |                |
|                       |                      |                |
|                       |                      |                |
|                       |                      |                |
|                       |                      |                |
|                       | Select               |                |
| VPN Service is availa | ble.                 |                |

3. Enter your **HKU Portal UID** and **PIN** in **username** and **password** box respectively and click **Connect** button

| 沿 Cisco AnyCo      | nnect VPN Client      |                |
|--------------------|-----------------------|----------------|
| 🔌 Connection       | 🚯 Statistics  🍰 About |                |
| cisco              |                       |                |
| Connect to:        | sslvpn.hku.hk         | ✓ <sup>3</sup> |
| Username:          |                       |                |
| Password:          |                       |                |
| Password.          |                       |                |
|                    |                       |                |
|                    |                       |                |
|                    |                       |                |
|                    | Connect               |                |
| lease enter your u | sername and password. |                |

4. Once it is connected, A VPN Logo with padlock will appear in system tray

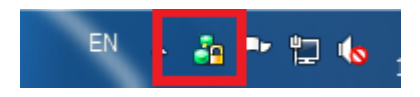

5. Click the VPN icon in system tray and then click **Disconnect** to disconnect from VPN Server

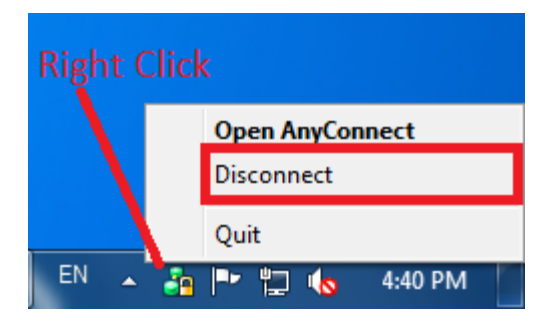